# Spisová služba Řešení problémů při připojení klienta k webové službě

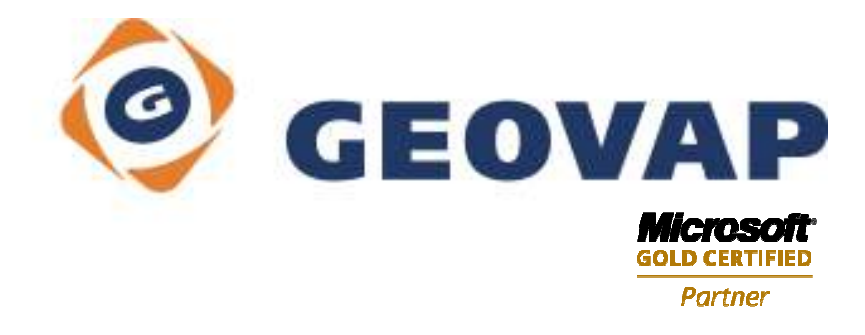

# 1. **Úvod**

Dokument popisuje kroky, které je třeba provést v okamžiku, kdy po pokusu o přihlášení do Spisové služby dojde k následující chybě:

| 8 | Při pokusu o vyvolání operace Authorize došlo k následující chybě:<br>Nepodařilo se navázat komunikaci s webovou službou |
|---|----------------------------------------------------------------------------------------------------|
|   | Podrobný popis chyby:                                                                                                    |
|   | Dále není možné pokračovat.                                                                                              |

**Dokument neřeší stav**, kdy dojde k následujícímu chybovému hlášení, protože v takovém případě proběhlo spojení klienta s webovou službou úspěšně, ale nebylo zadáno správné uživatelské jméno nebo heslo:

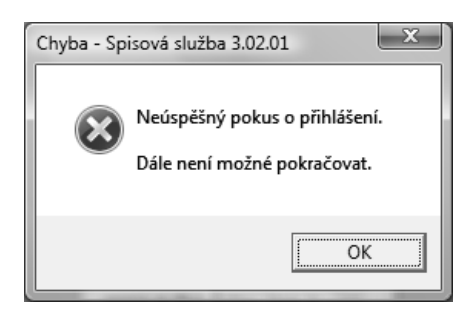

# 2. Kroky vedoucí k vyřešení problému připojení klienta k webové službě

Jestliže se při pokusu o přihlášení do Spisové služby objeví chybové hlášení "*Při pokusu o vyvolání operace Authorize došlo k následující chybě: Nepodařilo se navázat komunikaci s webovou službou…*" uvedené v úvodu tohoto dokumentu, pokračujte následujícími kroky.

# 2.1. <u>Připojení k internetu</u>

Tento krok provádějte pouze v případě, že klienta spisové služby používáte pro vzdálený přístup přes internet (např. z hostované organizace). Pokud používáte klienta spisové služby ve vnitřní síti, přejděte na další bod.

## Postup:

Spusťte Internet Explorer, který musí být na stroji nainstalován, aby klient mohl s webovou službou komunikovat, a vyzkoušejte připojení na nějaký známý WWW server (např. <u>www.seznam.cz</u>, apod.). Pokud se WWW stránky zobrazí, přejděte na další bod.

Jestliže nebyly WWW stránky zobrazeny, zřejmě nejste připojeni k internetu.

#### Co dělat:

Kontaktujte správce svého počítačového systému s žádostí o zprovoznění připojení k internetu a po nápravě stavu se pokuste znovu přihlásit do Spisové služby.

## 2.2. Funkčnost webové služby

Prověřte, že webová služba, ke které se klient hlásí, je skutečně funkční.

#### Postup:

V přihlašovacím dialogu Spisové služby stiskněte Ctrl+"šipka dolů" nebo tlačítko pro zobrazení adresy webové služby:

| Spisová slu | užba - při | hlášení |   |   |
|-------------|------------|---------|---|---|
| Uživatel:   |            |         |   |   |
| Heslo:      |            |         |   |   |
|             | ок         | Konec 🜔 | - | 2 |
|             |            | - (     | Ű | / |

Zkopírujte obsah položky **WWW služba** do schránky (Ctrl+C):

| Spisová služba - přihlášení      |        |
|----------------------------------|--------|
| Uživatel:<br>Heslo:              |        |
| OK Konec                         |        |
| WWW služba: http://server/hostin | $\geq$ |
| Supervisor: kód 533 =            |        |

Nyní spusťte Internet Explorer, vložte zkopírovaný obsah položky WWW služba (Ctrl+V) do adresního řádku a stiskněte ENTER.

Jestliže se objeví následující webová stránka, přejděte na další bod:

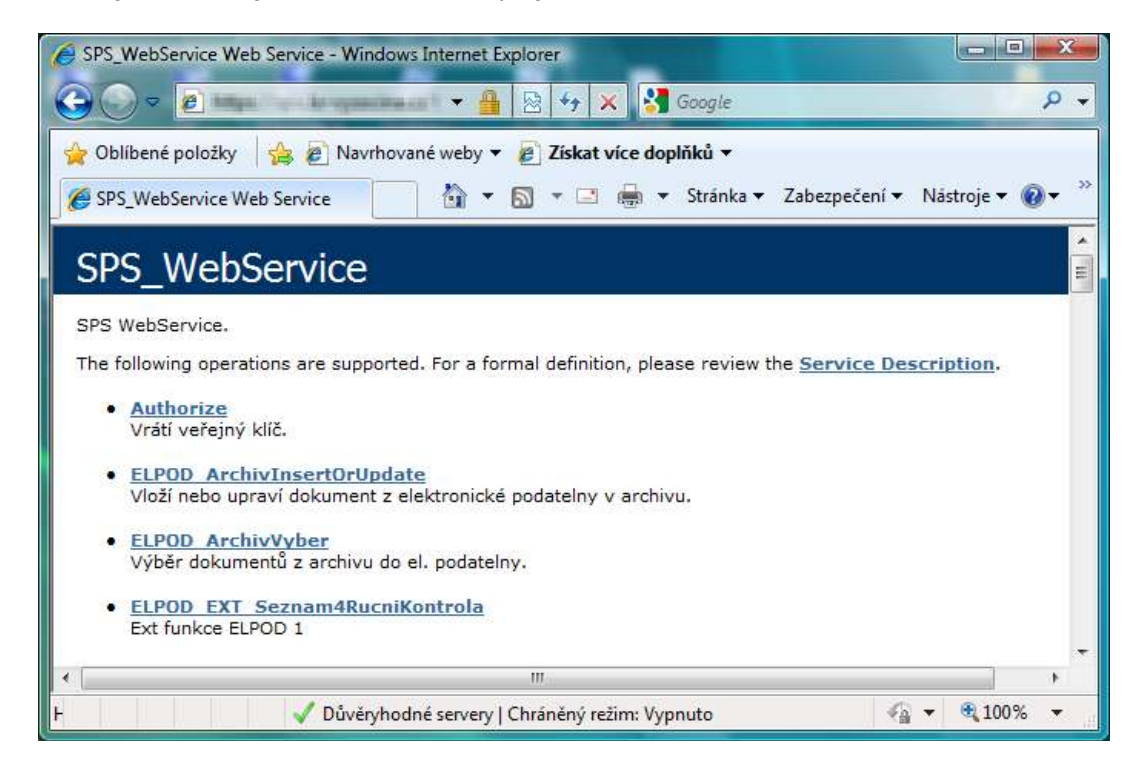

Pokud se výše uvedená stránka neobjeví, webová služba na serveru zřejmě neběží.

**POZOR**: Jestliže adresa webové služby začíná na HTTPS, používá se pro komunikaci zabezpečený kanál. Pokud se v takovém případě neobjeví výše uvedená stránka, věnujte pozornost také bodům 2.4. a 2.5., které se týkají nastavení HTTPS komunikace.

#### Co dělat:

Kontaktujte správce odpovědného za provoz webové služby, zkontrolujte společně adresu WWW služby, kterou jste zkopírovali z přihlašovacího dialogu Spisové služby, případně ho požádejte o zprovoznění webové služby. Po nápravě stavu se pokuste znovu přihlásit do Spisové služby.

# 2.3. <u>Místní nastavení</u>

Pro správnou komunikaci klienta s webovou službou na serveru je nutné, aby na počítači, kde je spouštěn klient Spisové služby, bylo v Místním nastavení zvoleno české prostředí, zejména správný formát datumu. Pokud není formát datumu nastaven správně, zobrazí se při startu aplikace následující upozornění:

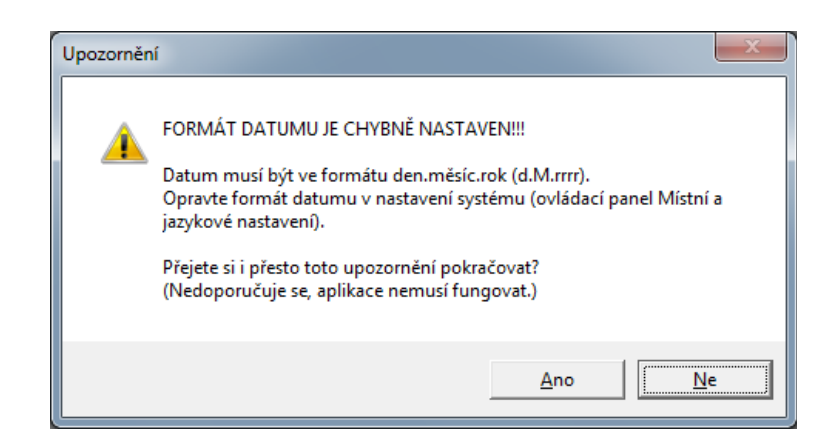

#### Co dělat:

V Ovládacích panelech (tlačítko *Start > Nastavení > Ovládací panely*) zvolte **Místní a jazykové nastavení**:

| Aktuální <u>f</u> ormát:  |                                          |
|---------------------------|------------------------------------------|
| Čeština (Česká republika  | )                                        |
|                           |                                          |
| Příklady zobrazení dat po | mocí tohoto formátu:                     |
| Číslo:                    | 123 456 789,00                           |
| Měna:                     | 123 456 789,00 Kč                        |
| žas:                      | 20:49:49                                 |
| (rátký formát data:       | 1.8.2009                                 |
| Dlouhý formát data:       | 1. srpna 2009 2                          |
|                           | <u>V</u> lastní nastavení tohoto formátu |

Zkontrolujte, zda je **Aktuální formát** nastaven na *Čeština (Česká republika)* (1). Pokud ano, stiskněte tlačítko **Vlastní nastavení tohoto formátu...** (2)

| Critic Formatio                                                                           | 1.8.2009                                                                   |                                      |
|-------------------------------------------------------------------------------------------|----------------------------------------------------------------------------|--------------------------------------|
| Warehold and the                                                                          | Lance 200                                                                  |                                      |
| away tenar.                                                                               | r, spin sour                                                               |                                      |
| ormaty data                                                                               |                                                                            |                                      |
| gratiký formát:                                                                           | EXXERT CONTRACTOR                                                          |                                      |
| Dioutri formitt                                                                           | 4. 1.8.41.814 mm                                                           |                                      |
|                                                                                           | 4                                                                          |                                      |
| Vyzvětlení zápisuz<br>d. dd = den ddd,<br>falendař                                        | dddd - den v tjidnu M - mesk:                                              | r = 10k                              |
| Vysvětlení zápisu:<br>d. dd = den ddd,<br>Jalendař<br>Při zadání glvoum<br>mezi           | dádá – den v týdnu M – měsic<br>istněho čísla pro označení roku pr         | r = rak<br>sužit toto čislo jeko rak |
| Vysvětlení zápisu:<br>d. dd – den ddd,<br>Calendář<br>Při zadání glvoum<br>mezi<br>1930 a | dádd – den v týdnu M – měsic<br>Istněho číslo pro označení roku pr<br>2028 | r = rak<br>audit tobo čislo jeko rak |

Zvolte záložku **Datum** a zkontrolujte nastavení **Krátkého a dlouhého formátu** data dle obrázku. Pokud Místní a jazykové nastavení odpovídá výše uvedeným hodnotám na obrázcích, přejděte na další bod.

Jestliže některá z hodnot **není** nastavena tak jak je uvedeno na obrázcích, je třeba nastavení upravit následujícím způsobem:

Změňte nastavení Aktuálního formátu na Čeština (Česká republika), Krátký formát data na "d.M.rrrr" a Dlouhý formát data na "d. MMMM rrrr". Nastavení uložte tlačítkem OK, zavřete Ovládací panely, restartujte Spisovou službu a pokuste se znovu přihlásit do Spisové služby.

**<u>Upozornění</u>**: u systému Windows 7 je třeba navíc zkontrolovat v ovládacím panelu **Oblast a jazyk** na záložce **Správa** nastavení hodnoty **Aktuální jazyk pro programy nepodporující sadu Unicode**:

| orwity   Milito   Köwesnice a ispiky                                                          | Správa                                                                                                    |
|-----------------------------------------------------------------------------------------------|----------------------------------------------------------------------------------------------------|
| over 1 have 1 period of a stadio.                                                             |                                                                                                    |
| Ovodni obrazovka a nove uživate                                                               | hhi účty                                                                                                  |
| <ul> <li>Umažňuje zohrazit a zkopirovat<br/>obrazovku, do vystémových úžt</li> </ul>          | mezinárodní nastavení na úvodní<br>tů a do nových uživatelských účtů.                                     |
|                                                                                               | Sepirovat nastavani                                                                                       |
| Dalii informaca o táchto gétach                                                               | e.                                                                                                    |
| Jazyk pro programy nepodpioruji                                                               | ci kód Unicode                                                                                            |
| Toto nastaveni (mistni nastaven                                                               | ii systému) řídí jazyk používaný k                                                                        |
| Aktuální jazyk pro programy ne<br>Čeština (Česká republika)                                   | n nepodponyjicí któd Unicode.<br>podponyjicí sadu Unicode:                                                |
| obrazování textu v programach<br>Aktuální jezyk pro programy ne<br>Čeština (Česká republika)  | n nepodponyjicí h kód Unicode.<br>podponyjicí sadu Unicode:<br>😵 Zgyánit mistní nastavení systému         |
| ostrazování testu v programu t<br>Aktuální jezyk pro programy ne<br>Čeština (Česká republika) | n nepodporujicí h kód Unicode.<br>podporující sadu Unicode:<br>Zgylenit mistní nestavení systému          |
| zobrazováni testu v programu t<br>Aktuální jezyk pro programy ne<br>Čeština (Česká republika) | n nepodponyjscích kód Unicode.<br>podponyjsť sadu Unicode:<br>Zgylenit mistní nestavení systému           |
| ostrazování testu v programu t<br>Aktuální jezyk pro programy ne<br>Čeština (Česká republika) | n nepodporujicí h kód Unicode.<br>podporující sadu Unicode<br>Zgylinit mistní nastavení systému           |
| ostrazování testu v programach<br>Aktuální jazyk pro programy ne<br>Čeština (Česká republika) | n nepodponyjscích kód Unicode.<br>podponyjsť radu Unicode<br>2020 – Zmjenit mistní nestevení systému<br>2 |
| ostrazování testu v programu t<br>Aktuální jezyk pro programy ne<br>Čeština (Česká republika) | n nepodporující hod Unicode.<br>podporující radu Unicode<br>2007 Zmánit mistní nestevení systému<br>2     |
| ostrazování testu v programu t<br>Aktuální jezyk pro programy ne<br>Čeština (Česká republika) | n nepodporující nadu Unicode<br>podporující nadu Unicode<br>2007 Zmánit mistní nastavení systému<br>2     |
| ostrazování testu v programu t<br>Aktuální jazyk pro programy ne<br>Čeština (Česká republika) | n nepodporujici nadu Unicode.<br>podporujici nadu Unicode<br>2007 zminit mistrii nastavoni systému<br>2   |

Pokud ani tento zásah na systému Windows 7 neodstraní upozornění na nesprávný formát datumu (viz. úvod této kapitoly), je třeba znovu otevřít **Ovládací panely/Oblast a jazyk** a stisknout tlačítko **Další nastavení**:

| ormáty                  | Misto                  | Klávesnice a jazyky              | y Správa                            |
|-------------------------|------------------------|----------------------------------|-------------------------------------|
| Formá                   | t:                     |                                  | 128                                 |
| Češtir                  | na (Česk               | á republika)                     | •                                   |
| Form                    | náty <mark>d</mark> at | a a času                         |                                     |
| Krát                    | cý for <u>m</u> a      | it <mark>d</mark> ata:           | d.M.rrrr                            |
| Dlou                    | hý form                | iát data:                        | d. MMMM rrrr 👻                      |
| <u>K</u> ráti           | cý forma               | it času:                         | H:mm 💌                              |
| Dlou                    | hý form                | iát č <u>a</u> su:               | H:mm:ss 👻                           |
| Prvn                    | í den tý               | dne:                             | pondělí 👻                           |
| <u>Co z</u>             | namená                 | tento zápis?                     |                                     |
| Příkl                   | ady                    |                                  |                                     |
| Kratl                   | cý forma               | it data:                         | 30.3.2010                           |
| Dlou                    | hý form                | iát data:                        | 30. března 2010                     |
| Krátl                   | cý forma               | it času:                         | 15:05                               |
| Dlou                    | hý form                | iát času:                        | 15:05:38                            |
|                         |                        |                                  | Další nastavení                     |
| <u>Přejdě</u><br>místní | te na we<br>ch nasta   | eb a získejte další in<br>avení. | iformace o změnách jazyků a formátů |

Ve formuláři Vlastní formát pak na každé ze záložek **Čísla**, **Měna**, **Čas** a **Datum** stiskněte tlačítko **Vynulovat** a nakonec potvrďte nastavení tlačítkem **OK**:

| Čísla Mě                | na Čas                   | Datum                   |                   |                             |
|-------------------------|--------------------------|-------------------------|-------------------|-----------------------------|
| Příklad                 |                          |                         |                   |                             |
| Kladné:                 | 123 45                   | 6 789,00                | Záporné:          | -123 456 789,00             |
|                         |                          |                         |                   |                             |
| Dese                    | tinný odd                | ělovač:                 | ļ                 | *                           |
| Poče                    | <u>t</u> desetinn        | ých míst:               | 2                 | •                           |
| Odd                     | ě <u>l</u> ovač sku      | pin číslic:             |                   | 3 <b>7</b> 0                |
| Sesk                    | upování čí               | sl <u>i</u> c:          | 123 456 78        | 9 👻                         |
| Zápo                    | rné znam                 | énko:                   | 100               | •                           |
| <u>F</u> orm            | nát záporn               | ého čísla:              | -1,1              | •                           |
| Zo <u>b</u> r           | azovat úvo               | odní nuly:              | 0,7               | •                           |
| Odd                     | ělovač sez               | na <u>m</u> u:          | :                 | *                           |
| <u>J</u> edn            | otkový sys               | tém:                    | Metrický          | •                           |
| Sta <u>n</u>            | dardní čísl              | ice:                    | 012345678         | 9 🔹                         |
| Použ                    | ivat nativr              | ní čísli <u>c</u> e;    | Nikdy             | •                           |
| Výchozí r<br>na tlačítk | nastavení d<br>o Původni | tísel, měny, časi<br>í. | u a data obnovíte | kliknutím <u>V</u> ynulovat |

# 2.4. HTTPS – naimportovaný certifikát

Jestliže se pro komunikaci mezi klientem Spisové služby a webovou službou používá zabezpečený kanál (adresa webové služby začíná na **HTTPS**, např. **https://server/hosting/spsws.asmx**), je třeba mít na počítači, kde je spouštěn klient Spisové služby, nainstalovaný kořenový certifikát organizace poskytující hosting.

Pokud není certifikát nainstalován, zobrazí se při přístupu na adresu webové služby z Internet Exploreru (postup je popsán v bodě 2.2.) následující stránka:

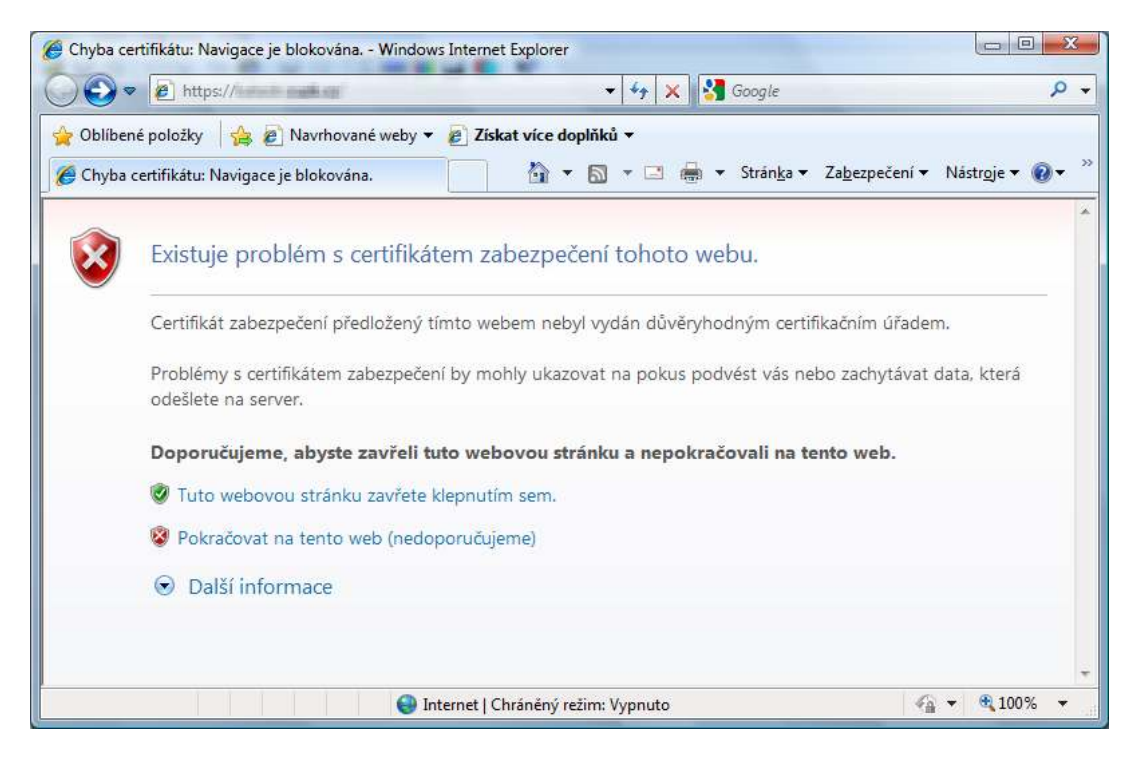

## Co dělat:

Požádejte správce hostingu o poskytnutí příslušného certifikátu (může ho např. vystavit na WWW stránkách nebo poslat emailem).

Stažený/obdržený certifikát je třeba naimportovat do úložiště certifikátů následujícím způsobem:

Otevřete soubor certifikátu (zpravidla \*.cer) dvojitím poklepáním:

| 100         | Informace o certifikátu                                             |
|-------------|---------------------------------------------------------------------|
| Sysi<br>ově | tém Windows nemá dostatek informací pro<br>ření tohoto certifikátu. |
| Vys         | aveno pro:                                                          |
| Plat        | nost od 6.1.2009 do 6.1.2010                                        |
|             | Nainstalovat certifikát Prohlášení vystavitele                      |

Stiskněte tlačítko Nainstalovat certifikát:

| Prövodce importem cert | ofikina 🔜 🔜 🔤                                                                                                    | Průvodce importem certifikátu                                                                                                    |
|------------------------|----------------------------------------------------------------------------------------------------|----------------------------------------------------------------------------------------------------|
| <b>5</b>               | Vítá vás Průvodce importem<br>certifikátu.<br>můvota vim pomůře kopirovat certifikaly, asmany<br>divel vholovýci certifikači a seznany odvalaných<br>ortifikal vydaný certifikačiní úředem pomoruje veči<br>tertifikal vydaný certifikačiní úředem pomoruje veči<br>technik ostrifikači je uprátneno snatydník odpomeni dat<br>rebo k vythoľoví zdezpečených skových přopieri,<br>datiní ostrifikači je uprátneno slobat, vníž jeou<br>certifikáty doženy.<br>Pokračujte Hepnulin ne tačíhla batis. | Orečistá certificatój pou oblasti systému, lote pou uloženy certificaty.         Systém Windows ináče sutoretoky vytrat úkóžítě certificatá, nebo něžiete zadat unterieri certificatu.            Ø dutoretoky vytrat úkóžítě certificatá ne záladě typu certificatu.             Ø dutoretoky vytrat úkóžítě certificatá ne záladě typu certificatu.             Ø dutoretoky vytrat úkóžítě certificatá ne záladě typu certificatu.             Ø dutoretoky vytrat úkóžítě certificatá ne záladě typu certificatu.             Ø dutoretoky vytrat úkóžítě certificatá ne záladě typu certificatu.             Ø dutoretoky vytratů certificata             Ø dutoretoky vytratů certificata             Ø dutoretoky vytratů dožítě certificatá ne záladě typu certificatu             Ø dutoretoky vytratů dožítě certificatá             Ø dutoretoky vytratů dutoříté certificatí ne záladě typu certificatu             Ø dutoretoky             Ø dutoretoky             Ø dutoretoky              Ø dutoretoky             Ø dutoretoky             Ø dutoretoky             Ø dutoretoky             Ø dutoretoky             Ø dutoretoky |
|                        | 1                                                                                                    | Dell'informace o <u>Jalifich certificial</u>                                                                                                    |

V okně pro import certifikátu stiskněte tlačítko **Další**, pak zvolte možnost **Všechny certifikáty umístit** v následujícím úložišti a stiskněte tlačítko **Procházet**:

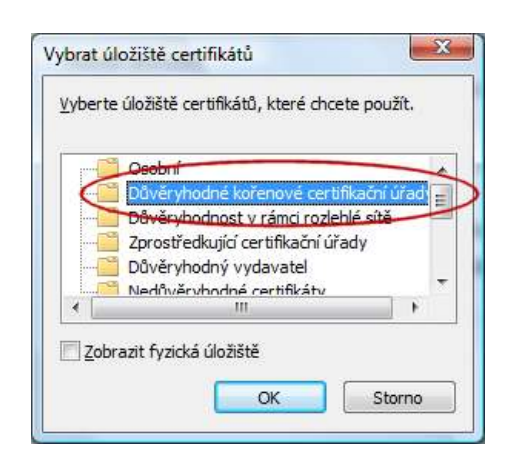

Z nabízených úložišť zvolte Důvěryhodné kořenové certifikační úřady a stiskněte tlačítko OK.

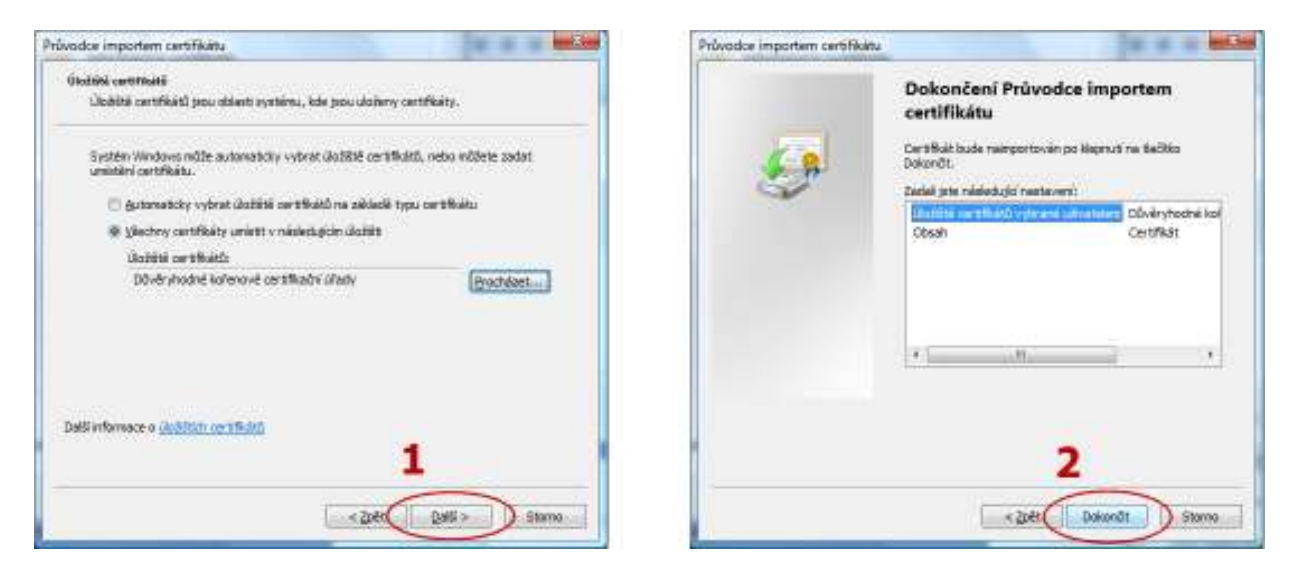

Stiskněte tlačítko Další a v následujícím kroku tlačítko Dokončit.

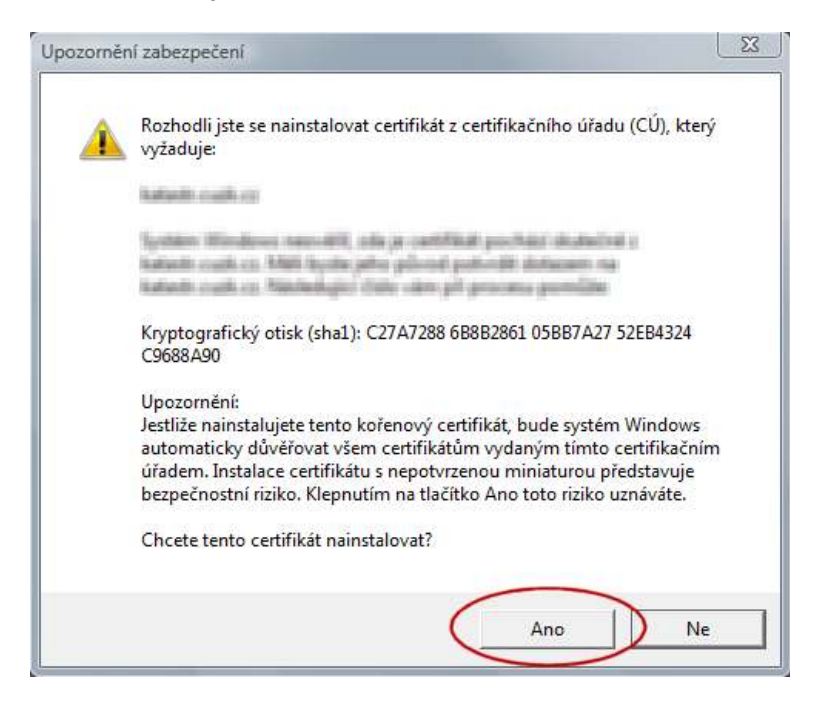

Potvrď te import certifikátu stiskem tlačítka **Ano**. Certifikát je naimportován, zavřete Internet Explorer a pokuste se znovu přihlásit do Spisové služby.

# 2.5. <u>HTTPS – nastavení připojení k internetu</u>

V nastavení Internet Exploreru zkontrolujte vypnutí volby "Kontrolovat odvolání certifikátů serveru" a zapnutí volby "Používat protokol SSL 2.0" následujícím způsobem:

#### Spusťte Internet Explorer, v menu Nástroje zvolte Možnosti internetu a záložku Upřesnit.

Ve skupině **Zabezpečení** zkontrolujte vypnutí volby "*Kontrolovat odvolání certifikátů serveru*" a zapnutí volby "*Používat protokol SSL 2.0*' (viz. následující obrázek):

| Obecné                                                                                                    | Zabezp                                                                                                    | pečení                                                                                                 | Osobní údaje                                                                                                    | Obsah                                                                                     |
|----------------------------------------------------------------------------------------------------|----------------------------------------------------------------------------------------------------|----------------------------------------------------------------------------------------------------|----------------------------------------------------------------------------------------------------|-------------------------------------------------------------------------------------------|
| Připojení                                                                                                    |                                                                                                    | Prog                                                                                                   | ramy                                                                                                    | Upřesnit                                                                                  |
|                                                                                                    |                                                                                                    |                                                                                                    | <del></del>                                                                                                    |                                                                                           |
| astaveni –                                                                                                    |                                                                                                    |                                                                                                    |                                                                                                    |                                                                                           |
| Zabezp                                                                                                    | ečení                                                                                                    |                                                                                                    |                                                                                                    | · ·                                                                                       |
| Kon                                                                                                    | ntrolovat od                                                                                                    | volání certi                                                                                           | fikátů serveru*                                                                                                    |                                                                                           |
| Kor                                                                                                    | ntrolovat od                                                                                                    | volání certi                                                                                           | fikátů vydavatele                                                                                                    |                                                                                           |
| V Kon                                                                                                    | ntrolovat po                                                                                                    | dpisy staże                                                                                            | ných programů                                                                                                    |                                                                                           |
| Neu Neu                                                                                                    | ukladat šifro                                                                                                    | vané strán                                                                                             | ky na disk                                                                                                    |                                                                                           |
| Pou                                                                                                    | izit protokol                                                                                                    | TLS 1.1                                                                                                |                                                                                                    |                                                                                           |
| POL                                                                                                    | IZIT PROTOKOI                                                                                                    | ILS I.Z                                                                                                | 1                                                                                                    |                                                                                           |
| Pou                                                                                                    | izivat protok                                                                                                    | KOLSSE 2.0                                                                                             |                                                                                                    |                                                                                           |
| Pour Pour                                                                                                    | ižívat protok                                                                                                    |                                                                                                    |                                                                                                    |                                                                                           |
| Pour Pour                                                                                                    | olit filtr Sma                                                                                                    | artScreen                                                                                              |                                                                                                    | =                                                                                         |
|                                                                                                    | one ma bind                                                                                                    |                                                                                                    |                                                                                                    |                                                                                           |
| V Pov                                                                                                    | olit integrov                                                                                                    | /ané ověřo                                                                                             | vání svstému Windo                                                                                                    | ows*                                                                                      |
| Pov<br>Pov                                                                                                    | volit integrov<br>volit nativní p                                                                                                    | vané ověřo<br>podporu X№                                                                               | vání systému Windo<br>ILHTTP                                                                                                    | ows*                                                                                      |
| Pov<br>Pov<br>Pov                                                                                                    | volit integrov<br>volit nativní p<br>volit ochranu                                                                                   | /ané ověřo<br>podporu X№<br>µ paměti za                                                                | vání systému Windo<br>ILHTTP<br>účelem zabránění o                                                                                               | ows*<br>nline útokům *                                                                    |
| Pov<br>Pov<br>Pov                                                                                                    | volit integrov<br>volit nativní p<br>volit ochranu<br>III                                                                            | vané ověřo<br>podporu X№<br>µ paměti za                                                                | vání systému Windo<br>ILHTTP<br>účelem zabránění o                                                                                               | ows*<br>nline útokům ▼                                                                    |
| Pov     Pov     Pov     Pov     Pov     Pov     měna nastav                                                                                                    | volit integrov<br>volit nativní p<br>volit ochranu<br>III<br>vení se proje                                                           | vané ověřo<br>podporu XM<br>u paměti za<br>eví po resta                                                | vání systému Windo<br>ILHTTP<br>účelem zabránění o<br>rtování aplikace Int                                                                       | ows*                                                                                      |
| V Pov<br>V Pov<br>V Pov<br>Měna nastav                                                                                                    | volit integrov<br>volit nativní p<br>volit ochranu<br>III<br>vení se proje                                                           | vané ověřo<br>podporu XM<br>u paměti za<br>eví po resta                                                | vání systému Windo<br>ILHTTP<br>účelem zabránění o<br>rtování aplikace Int<br>O <u>D</u> novit upřesi                                            | ows*<br>nline útokům *<br>ernet Explorer<br>ňující nastavení                              |
| Mena nastav                                                                                                    | volit integrov<br>volit nativní p<br>volit ochranu<br>m<br>vení se proje<br>avení aplikac                                            | vané ověřo<br>podporu XM<br>u paměti za<br>eví po resta                                                | vání systému Windo<br>ILHTTP<br>účelem zabránění o<br>rtování aplikace Int<br>O <u>b</u> novit upřesi<br>Explorer                                | ows*<br>nline útokům *<br>ternet Explorer<br>ňující nastavení                             |
| Pov     Pov     P | volit integrov<br>volit nativní p<br>volit ochranu<br>m<br>vení se proje<br>avení aplikace                                           | vané ověřo<br>podporu XM<br>u paměti za<br>eví po resta<br>ce Internet<br>Internet E)                  | vání systému Windo<br>ILHTTP<br>účelem zabránění o<br>rtování aplikace Int<br>Obnovit upřesi<br>Explorer                                         | ows*<br>nline útokům *<br>ternet Explorer<br>ňující nastavení                             |
| Pov     Pov     Pov     Pov     Pov     Pov     Tměna nastav  pnovení nastav  pnoví nastavi  proví nastavi  proví nastavi | volit integrov<br>volit nativní p<br>volit ochranu<br>rri<br>vení se proje<br>avení aplikace<br>ení aplikace<br>ru.                  | vané ověřo<br>podporu XM<br>u paměti za<br>eví po resta<br>ce Internet<br>Internet Ex                  | vání systému Windo<br>ILHTTP<br>účelem zabránění o<br>rtování aplikace Int<br>Obnovit upřesi<br>Explorer<br>cplorer do                           | ows*<br>nline útokům *<br>ternet Explorer<br>ňující nastavení<br>Obnovit                  |
| Pov     Pov     Pov     Pov     Pov     renew     renew     r | volit integrov<br>volit nativní p<br>volit ochranu<br>m<br>vení se proje<br>avení aplikace<br>avení aplikace<br>vu.                  | vané ověřo<br>podporu XM<br>u paměti za<br>eví po resta<br>ce Internet<br>Internet Ep<br>ze v případa  | vání systému Windo<br>ILHTTP<br>účelem zabránění o<br>rtování aplikace Int<br>Obnovit upřesi<br>Explorer<br>cplorer do                           | ows*                                                                                      |
| Pov     Pov     Pov     Pov     Pov     movení nastav     novení nastav     ichozího stav     to možnost p     avu.                                                                                                    | volit integrov<br>volit nativní p<br>volit ochranu<br>m<br>vení se proje<br>avení aplikace<br>avení aplikace<br>vu.<br>voužijte pouz | vané ověřo<br>podporu XIV<br>u paměti za<br>eví po resta<br>ce Internet<br>Internet Ep<br>ze v případi | vání systému Windo<br>ILHTTP<br>účelem zabránění o<br>rtování aplikace Int<br>Obnovit upřesi<br>Explorer<br>oplorer do                           | ows*                                                                                      |
| Změna nastav<br>změna nastav<br>ponovení nastav<br>johoví nastav<br>johoví nastav                                                                                                    | volit integrov<br>volit nativní p<br>volit ochranu<br>III<br>vení se proje<br>avení aplikace<br>ení aplikace<br>u,<br>ooužijte pouz  | vané ověřo<br>podporu XIV<br>u paměti za<br>eví po resta<br>ce Internet<br>Internet E:<br>ze v případa | vání systému Windo<br>ILHTTP<br>účelem zabránění o<br>rtování aplikace Int<br>Obnovit upřesi<br>Explorer<br>cplorer do                           | wws*<br>nline útokům ▼<br>ternet Explorer<br>ňující nastavení<br>Qbnovit<br>nepoužitelném |
| Změna nastav<br>změna nastav<br>provení nastav<br>ichoziho stav<br>to možnost p<br>avu.                                                                                                    | volit integrov<br>volit nativní p<br>volit ochranu<br>III<br>vení se proje<br>avení aplikace<br>ení aplikace<br>u,<br>noužijte pouz  | vané ověřo<br>podporu XM<br>u paměti za<br>aví po resta<br>te Internet<br>Internet Ep<br>ze v případa  | vání systému Windo<br>ILHTTP<br>účelem zabránění o<br>rtování aplikace Int<br>Obnovit upřesi<br>Explorer<br>cplorer do                           | ows*<br>nline útokům ▼<br>rernet Explorer<br>ňující nastavení<br>Obnovit<br>nepoužitelném |
| měna nastav<br>movení nastav<br>novení nastav<br>ichoziho stav<br>to možnost p<br>avu.                                                                                                    | volit integrov<br>volit nativní p<br>volit ochranu<br>III<br>vení se proje<br>avení aplikace<br>ení aplikace<br>ru,<br>noužijte pouz | vané ověřo<br>podporu XM<br>u paměti za<br>eví po resta<br>te Internet<br>Internet Ep<br>ze v případa  | vání systému Windo<br>ILHTTP<br>účelem zabránění o<br>rtování aplikace Int<br>Obnovit upřesi<br>Explorer<br>cplorer do<br>c, že je prohlížeč v n | ows*<br>nline útokům ▼<br>rernet Explorer<br>ňující nastavení<br>Obnovit<br>nepoužitelném |

Pokud je možnost "*Kontrolovat odvolání certifikátů serveru*" zvolena, **zrušte její zaškrtnutí**. Pokud je možnost "*Kontrolovat odvolání certifikátů vydavatele*" zvolena, **zrušte její zaškrtnutí**. Pokud není možnost "*Používat protokol SSL 2.0*" zvolena, **zaškrtněte ji**.

Zavřete všechny běžící aplikace Internet Explorer, restartujte Spisovou službu a přihlaste se do ní.